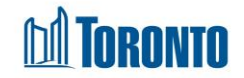

### Facility Management Screen

Updated on April 2018

- 1. Home > Facility Management Edit > New Room
- 2. Home > Facility Management Edit > Edit Room
- 1. <u>Home > Facility Management Edit > New Room</u>

#### **Business Purpose:**

The **Facility Management – New Room** page allows the user to add a new room to a particular program.

#### How to:

1. From the **Facility Management** screen, click the Edit action to the left of the Facility you want to edit will take you to the **Facility Management – Edit** page.

| Provide   Facility Management - Edit   Provide   Facility Management - Edit   Provide   Facility Management - Edit   Provide   Facility Management - Edit   Provide   Facility Management - Edit   Provide   Facility Management - Edit   Provide   Facility Management - Edit   Provide   Facility Management - Edit   Provide   Facility Management - Edit   Provide   Provide   Provide   Provide   Provide   Provide   Provide   Provide   Provide   Provide   Provide   Provide   Provide   Provide Provide Pro                                                                                                    | toronto SMIS                                            | <b>*</b>                                                                                                    | 🗋 Reports | a; Administr | cion ® H | elp ≜Organi | ration - | A P., Bhumika- |
|----------------------------------------------------------------------------------------------------|---------------------------------------------------------|----------------------------------------------------------------------------------------------------|-----------|--------------|----------|-------------|----------|----------------|
| Facility Dealls   Facility JD   1314   Name   132 Face Sc   Description*   123   Hable Information Custodian*   Sectority Contact Name   Sectority Contact Name   Sectority Contac | Navigator<br>129 Peter St(11314)<br>General<br>Room/Bed | Facility Management - Edit                                                                                                    |           |              |          |             |          |                |
| 8                                                                                                    | Boom/Bed                                                | Rolity Details   Facility ID   11314   Name   11314   Name   1137   Description*   1138   Health Information Custedian*   Primary Contact Name   Security   Primary Contact Finals   Primary Contact Finals   Primary Contact Finals   Security   Sector*   Cond   Cond   Extension   Sector*   Cond   Cond   Sector*   Cond   Cond   Sector*   Cond   Cond   Sector*   Cond   Cond   Sector*   Cond   Sector*   Cond   Sector*   Cond   Sector*   Cond   Sector*   Cond   Sector*   Cond   Sector*   Cond   Sector*   Cond   Sector*   Sector*   Sector*   Sector* |           |              |          |             |          |                |

 Click on the Room/Bed option from the Navigator and Facility Management – Rooms List screen will be displayed.

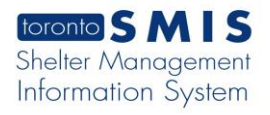

\_\_\_\_

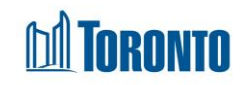

| toronto SMIS                                            | Â                                                                                                    |                          |         |            |              |      |               |                |                      | 1                    | Reports 🛛 Administrati | on ®Help ≜Org   | anization - 🔗 P., Bhumika |
|---------------------------------------------------------|----------------------------------------------------------------------------------------------------|--------------------------|---------|------------|--------------|------|---------------|----------------|----------------------|----------------------|------------------------|-----------------|---------------------------|
| Navigator<br>129 Peter St(11314)<br>General<br>Room/Bed | Facility Management - Room                                                                                                    | ns List                  |         |            |              |      |               |                |                      |                      |                        |                 |                           |
|                                                         | Rooms List Filters Room Status - Al - Kine - Inactive - Inactive - | m date)                  |         |            |              |      | Bed<br>An     | l Program<br>V | n                    | v                    |                        |                 |                           |
|                                                         | Rooms List                                                                                                    | Name                     | floor 1 |            | Arright Rade | Rede | Room Canacity | Arting         | Passon Not Active    | Data Turned Inactive | Data Back in Camina    | Last Undated by | Excel                     |
|                                                         | Streets to Homes Bedded Program                                                                                                    | 1                        | 1 1     | 1-Bed Room | Y            | 3    | 1             | Y              | ALL OF THE ALL OF    |                      |                        | fedo, lora      | 2024/08/14                |
|                                                         | Streets to Homes Bedded Program                                                                                                    | 16e                      |         | N/A        | Y            | 0    | 25            | Y              |                      |                      |                        | R. Bhumika      | 2024/10/01                |
|                                                         | Streets to Homes Bedded Program                                                                                                    | 301                      | 1 4     | 4-Bed Room | Y            | 0    | 4             | Y              |                      |                      |                        | R, Bhumika      | 2024/10/01                |
|                                                         | Streets to Homes Bedded Program                                                                                                    | gghh                     | :       | 1-Bed Room | Y            | ٥    | 0             | N              |                      | 2022/03/12           |                        | M., Ryan        | 2022/03/12                |
|                                                         | Streets to Homes Bedded Program                                                                                                    | 99                       | gfh :   | 2-Bed Room | Y            | 0    | 1             | N              | Deep Cleaning        | 2024/08/28           | 2024/08/31             | zhang, qing     | 2024/08/28                |
|                                                         | Streets to Homes Bedded Program                                                                                                    | Respite                  | 01 0    | Dormitory  | Y            | 23   | 25            | N              | Program Deactivation | 2020/05/12           |                        | R, Bhumika      | 2024/10/02                |
|                                                         | Streets to Homes Bedded Program                                                                                                    | S2H<br>Bedded<br>Program | 02 0    | Dormitory  | Y            | 13   | 27            | Y              |                      |                      |                        | K., Jamie       | 2020/10/28                |

**3.** Click on the Add Room action button and the **Facility Management – New Room** screen will be displayed.

| Coronia S M I S                                         | <b>#</b>                          | 🖸 Reports | <b>4</b> ; Administration | () Help | ▲ Organization - | 🛆 P., Bhumika+ |
|---------------------------------------------------------|-----------------------------------|-----------|---------------------------|---------|------------------|----------------|
| Navigator<br>129 Peter St(11314)<br>General<br>Room/Bed | Facility Management - New Room    |           |                           |         |                  |                |
|                                                         | Room Kame +                       |           |                           |         |                  |                |
|                                                         | Type*  Assigned Bake (B16)  (*)   |           |                           |         |                  |                |
|                                                         | Ram Gapachy @256                  |           |                           |         |                  |                |
|                                                         | Active (cluck the loce if active) |           |                           |         |                  |                |
|                                                         | Data Back in Service *            |           |                           |         |                  |                |

- 4. Enter Room Name, Floor and Room Capacity.
- 5. Using the dropdowns, select the Type and Program.
- 6. Assigned Beds

default selection Y – for Singles sector, bed allocation default selection N – for Family Sector

7. Check off the Active field will disable following fields:

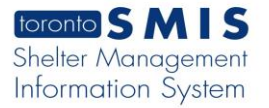

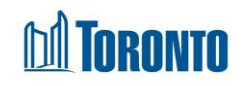

- a. Reason is Not Active
- b. Date Back in Service
- c. Further Details (Optional)

| toronto SMIS                                            | <b>*</b>                                                       |
|---------------------------------------------------------|----------------------------------------------------------------|
| Navigator<br>129 Peter St(11314)<br>General<br>Room/Bed | Facility Management - New Room                                 |
|                                                         | Room                                                           |
|                                                         | Room Name *                                                    |
|                                                         | TestRoom                                                       |
|                                                         | Floor                                                          |
|                                                         | 3                                                              |
|                                                         | Туре*                                                          |
|                                                         | 4-Bed Room 🗸                                                   |
|                                                         | Assigned Beds* • Info                                          |
|                                                         | Singles sector, bed allocation                                 |
|                                                         | Y V                                                            |
|                                                         |                                                                |
|                                                         | (Only enforced for Family Sector)                              |
|                                                         |                                                                |
|                                                         | rive                                                           |
|                                                         | Program** Streets to Homes - 129 Peter Street - Warming Centre |
|                                                         | Active (check the box if active)                               |
|                                                         |                                                                |
|                                                         |                                                                |
|                                                         | Reason is Not Active*                                          |
|                                                         | Select a Reason                                                |
|                                                         | Date Back in Service*                                          |
|                                                         |                                                                |
|                                                         | Further Details (Optional)                                     |
|                                                         |                                                                |
|                                                         |                                                                |

8. Click on the Save Room action button to save the new Room information and room will be added to the Room List of selected Program.

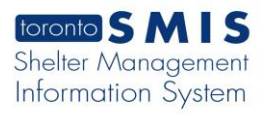

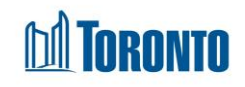

| toronto SMIS                                            | A                                                              |
|---------------------------------------------------------|----------------------------------------------------------------|
| Navigator<br>129 Peter St(11314)<br>General<br>Room/Bed | Facility Management - Edit Room                                |
|                                                         | () Saved Successfully!                                         |
|                                                         | Room Name * TestRoom                                           |
|                                                         | Floor<br>3                                                     |
|                                                         | Type*<br>4-Bed Room                                            |
|                                                         | Assigned Beds* O Info                                          |
|                                                         | Room Capacity O Info 0                                         |
|                                                         | Program** Streets to Homes - 129 Peter Street - Warming Centre |
|                                                         | Active (check the box if active)                               |
|                                                         | Reason is Not Active* Select a Reason *                        |
|                                                         | Eurther Details (Ontional)                                     |
|                                                         |                                                                |

- 9. Click on the **\*** close action button to go back to the **Facility Management – Rooms List** screen.
- **10.** To view the newly added Room, filter the list by selecting the Program from the dropdown list.

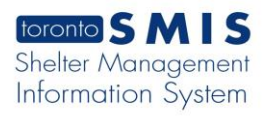

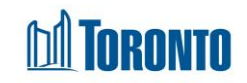

|                                                 | *                                                    |                             |       | -         |               |      |             | _                          |                                |                      | 🖸 Reports | of Administration | ⊛Help 🥼      | Organization - | 🔒 P., Bhu |
|-------------------------------------------------|------------------------------------------------------|-----------------------------|-------|-----------|---------------|------|-------------|----------------------------|--------------------------------|----------------------|-----------|-------------------|--------------|----------------|-----------|
| Navigator<br>Peter St(11314)<br>neral<br>om/Bed | Facility Management - Rooms Li                       | st                          |       |           |               |      |             |                            |                                |                      |           |                   |              |                |           |
|                                                 | Rooms List Filters                                   |                             |       |           |               |      |             |                            |                                |                      |           |                   |              |                |           |
|                                                 | Room Status<br>— 🗌 All                               |                             |       |           |               |      | Be          | ed Progran<br>Streets to H | n<br>omes - 129 Peter Street - | Warming Centre 🗸     |           |                   |              |                |           |
|                                                 | Active                                               |                             |       |           |               |      |             |                            |                                |                      |           |                   |              |                |           |
|                                                 | Permanently Offline                                  |                             |       |           |               |      |             |                            |                                |                      |           |                   |              |                |           |
|                                                 | Temporarily Deactivated (Unknown return date)        |                             |       |           |               |      |             |                            |                                |                      |           |                   |              |                |           |
|                                                 | Rooms List                                           |                             |       |           |               |      |             |                            |                                |                      |           |                   |              |                | E E       |
|                                                 | Program                                              | Name                        | Floor | Туре      | Assigned Beds | Beds | Room Capaci | ity Activ                  | e Reason Not Active            | Date Turned Inactive | Date Bao  | k in Service l    | .ast Updated | by Last Up     | idated Da |
|                                                 | Streets to Homes - 129 Peter Street - Warming Centre | ECWA -<br>bedded<br>program | 2     | Dormitory | Y             | 19   | 14          | Y                          |                                |                      |           |                   | R., Erin     | 2021/1         | 1/24      |
|                                                 |                                                      |                             |       |           |               |      |             |                            |                                |                      |           |                   | _            |                |           |

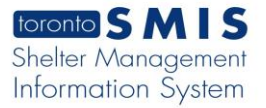

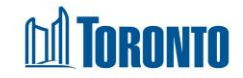

#### **Important Notes:**

1. The mandatory fields are: **Room Name**, **Type** and **Program**. A message box is displayed when user tries to save with an empty mandatory field.

| ок |
|----|
|    |

2. Assigned Beds is a read-only field and default value depends on the sector. For family sector, it has a value of 'N' and for singles, it has a value of 'Y'.

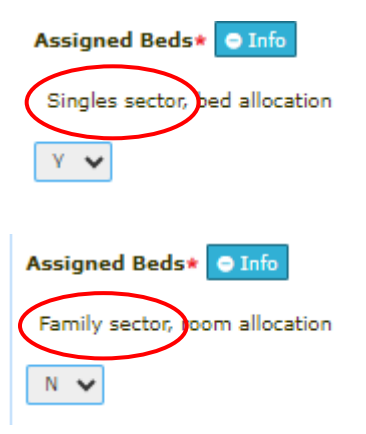

**3.** When saving the room information and if Active field is checked off, SMIS checks space capacity and if adding this room will exceed the space capacity for active beds in the program, an error message will be displayed, and it would not allow the user to save the new room information.

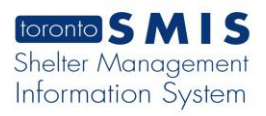

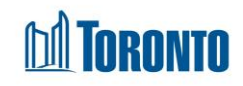

| oronto SMIS                                         | A                                                                                                    |
|-----------------------------------------------------|----------------------------------------------------------------------------------------------------|
| Navigator                                           | Facility Management - New Room                                                                               |
| Gerrard St. E.<br>nily)(14097)<br>eneral<br>oom/Bed | x Close E. Suchon Inep                                                                                       |
| (                                                   | Adding this bed or room will exceed the space capacity (4) for active beds in the program - testprogcpacity. |
|                                                     | Room                                                                                                    |
|                                                     | Room Name *                                                                                                  |
|                                                     | testroom                                                                                                    |
|                                                     | Floor                                                                                                    |
|                                                     |                                                                                                    |
|                                                     | Type*                                                                                                    |
|                                                     | 2-Bed Room                                                                                                   |
|                                                     | Assigned Beds* O Info                                                                                        |
|                                                     | N ¥                                                                                                    |
|                                                     | Room Capacity O Info                                                                                         |
|                                                     | 20                                                                                                    |
|                                                     | Program**                                                                                                    |
|                                                     | testoreesenin V                                                                                              |
| (                                                   | Active (check the box if active)                                                                             |
|                                                     | Ø                                                                                                    |
|                                                     | Reason is Not Active*                                                                                        |
|                                                     | Dete Back in Constant                                                                                        |
|                                                     |                                                                                                    |
|                                                     | Further Datails (Ontional)                                                                                   |
|                                                     |                                                                                                    |

**4.** When Active Checkbox is unchecked on a new room, the relevant fields are enabled.

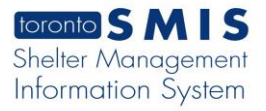

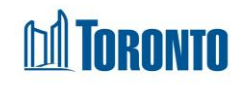

| toronto SMIS                                                 | *                                |
|--------------------------------------------------------------|----------------------------------|
| Navigator                                                    | Facility Management - New Room   |
| S - 545 Lakeshore Blvd.<br>Men(13211)<br>General<br>Room/Bed | × Close Save Room = Beds i Help  |
|                                                              | Room                             |
|                                                              | Room Name *                      |
|                                                              |                                  |
|                                                              | Floor                            |
|                                                              |                                  |
|                                                              | Туре*                            |
|                                                              | <b>`</b>                         |
|                                                              | Assigned Beds* O Info            |
|                                                              | Y ¥                              |
|                                                              | Room Capacity O Info             |
|                                                              |                                  |
|                                                              | Program**                        |
|                                                              | ~                                |
|                                                              | Active (check the box if active) |
|                                                              |                                  |
|                                                              | Reason is Not Active*            |
|                                                              | Select a Reason                  |
|                                                              | Date Back in Service*            |
|                                                              |                                  |
|                                                              |                                  |
|                                                              |                                  |

5. If 'Reason is Not Active'= Program Deactivation, then 'Date Back in Service' is disabled

| Active (check the box if active) |  |
|----------------------------------|--|
|                                  |  |
| Reason is Not Active*            |  |
| Program Deactivation × *         |  |
| Date Back in Service*            |  |
|                                  |  |
| Further Details (Optional)       |  |
|                                  |  |

6. When Active Checkbox is checked on a new room, the relevant fields are disabled.

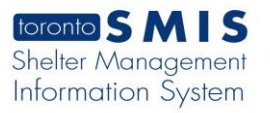

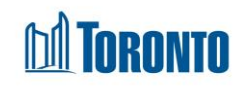

| Navigator                                                         | Facility Management - New Room     |
|-------------------------------------------------------------------|------------------------------------|
| HFS - 545 Lakeshore Blvd.<br>W. Men(13211)<br>General<br>Room/Bed | x Close E Save Room ⊨= Beds i Help |
|                                                                   | Room                               |
|                                                                   | Room Name *                        |
|                                                                   |                                    |
|                                                                   | Floor                              |
|                                                                   | Type*                              |
|                                                                   | ···· <b>v</b>                      |
|                                                                   | Assigned Beds* OInfo               |
|                                                                   | Y 🗸                                |
|                                                                   | Room Capacity O Info               |
|                                                                   |                                    |
|                                                                   | Program**                          |
|                                                                   | Active (check the herr if active)  |
|                                                                   |                                    |
|                                                                   | Reason is Not Active*              |
|                                                                   | Select a Reason *                  |
|                                                                   | Date Back in Service*              |
|                                                                   | Eusther Details (Ontional)         |
|                                                                   |                                    |
|                                                                   |                                    |

## 2. <u>Home > Facility Management - Edit > Edit Room</u>

#### **Business Purpose:**

The **Facility Management – Edit Room** page allows the user to update the existing room information of a particular program.

#### How to:

1. From the **Facility Management** screen, click the Edit action to the left of the Facility you want to edit will take you to the **Facility Management – Edit** page.

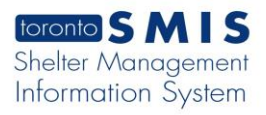

# M TORONTO

| toronto SMIS                                    |                                                         |
|-------------------------------------------------|---------------------------------------------------------|
| Navigator                                       | Facility Management - Edit                              |
| 9 Peter St(11314)<br><b>General</b><br>Soom/Bed | × Close 🖹 Save i Help                                   |
|                                                 | Facility Details                                        |
|                                                 | Facility ID                                             |
|                                                 | 11314                                                   |
|                                                 | Name*                                                   |
|                                                 | 129 Peter St                                            |
|                                                 | Description*                                            |
|                                                 | 1234                                                    |
|                                                 | Health Information Custodian*                           |
|                                                 |                                                         |
|                                                 | Primary Contact Name                                    |
|                                                 | Samantha                                                |
|                                                 | Primary Contact Email*                                  |
|                                                 | silnjwrbgj@test.com                                     |
|                                                 | Primary Contact Phone                                   |
|                                                 | 796521083                                               |
|                                                 | Chaltast                                                |
|                                                 | Streets To Homes                                        |
|                                                 |                                                         |
|                                                 | Sector*                                                 |
|                                                 | Co-ed                                                   |
|                                                 | Building *                                              |
|                                                 | Streets to Homes Assessment and Referral Centre (SHARC) |
|                                                 | Active*                                                 |
|                                                 |                                                         |

2. Click on the Room/Bed option from the Navigator and Facility Management – Rooms List screen will be displayed.

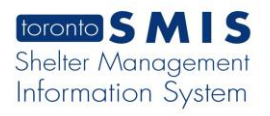

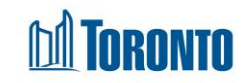

| toronto SMIS                               | *                                                                                                    |                                                                                                    |                                                              |                                                                                                    |                                                                 |                                             |                                                                           |                                                          |                                                            |                                                                  | 🖹 Reports 🛛 oc Administrati                      | on 🖲 Help 👍 Org                                                                                                    | anization - 🛆 P., Bh                                                                                                    |
|--------------------------------------------|----------------------------------------------------------------------------------------------------|----------------------------------------------------------------------------------------------------|--------------------------------------------------------------|----------------------------------------------------------------------------------------------------|-----------------------------------------------------------------|---------------------------------------------|---------------------------------------------------------------------------|----------------------------------------------------------|------------------------------------------------------------|------------------------------------------------------------------|--------------------------------------------------|----------------------------------------------------------------------------------------------------|----------------------------------------------------------------------------------------------------|
| Navigator<br>29 Peter St(11314)<br>General | Facility Management - Rooms I                                                                                                    | List                                                                                                    |                                                              |                                                                                                    |                                                                 |                                             |                                                                           |                                                          |                                                            |                                                                  |                                                  |                                                                                                    |                                                                                                    |
| Room/Bed                                   | Poomr List Eiltern                                                                                                    |                                                                                                    |                                                              |                                                                                                    |                                                                 |                                             |                                                                           |                                                          |                                                            |                                                                  |                                                  |                                                                                                    |                                                                                                    |
|                                            | Rooms List Pitters                                                                                                    |                                                                                                    |                                                              |                                                                                                    |                                                                 |                                             |                                                                           | 0-40                                                     | _                                                          |                                                                  |                                                  |                                                                                                    |                                                                                                    |
|                                            |                                                                                                    |                                                                                                    |                                                              |                                                                                                    |                                                                 |                                             |                                                                           | Anv                                                      |                                                            | ~                                                                |                                                  |                                                                                                    |                                                                                                    |
|                                            | Artive                                                                                                    |                                                                                                    |                                                              |                                                                                                    |                                                                 |                                             |                                                                           |                                                          |                                                            |                                                                  |                                                  |                                                                                                    |                                                                                                    |
|                                            |                                                                                                    |                                                                                                    |                                                              |                                                                                                    |                                                                 |                                             |                                                                           |                                                          |                                                            |                                                                  |                                                  |                                                                                                    |                                                                                                    |
|                                            | Dermanently Offline                                                                                                    |                                                                                                    |                                                              |                                                                                                    |                                                                 |                                             |                                                                           |                                                          |                                                            |                                                                  |                                                  |                                                                                                    |                                                                                                    |
|                                            | Temporarily Offline                                                                                                    |                                                                                                    |                                                              |                                                                                                    |                                                                 |                                             |                                                                           |                                                          |                                                            |                                                                  |                                                  |                                                                                                    |                                                                                                    |
|                                            | Temporarily Deactivated (Unknown return dat                                                                                                    | te)                                                                                                    |                                                              |                                                                                                    |                                                                 |                                             |                                                                           |                                                          |                                                            |                                                                  |                                                  |                                                                                                    |                                                                                                    |
|                                            | Rooms List                                                                                                    |                                                                                                    |                                                              |                                                                                                    |                                                                 |                                             |                                                                           |                                                          |                                                            |                                                                  |                                                  |                                                                                                    |                                                                                                    |
|                                            | Rooms List                                                                                                    |                                                                                                    |                                                              |                                                                                                    |                                                                 |                                             |                                                                           |                                                          |                                                            |                                                                  |                                                  |                                                                                                    | E E                                                                                                    |
|                                            | Rooms List<br>Program                                                                                                    | Name                                                                                                    | Floor                                                        | Туре                                                                                                    | Assigned Beds                                                   | Beds                                        | Room Capa                                                                 | city Active                                              | Reason Not Active                                          | Date Turned Inactive                                             | Date Back in Service                             | Last Updated by                                                                                                    | Last Updated D                                                                                                    |
|                                            | Rooms List Program Streats to Homes - 129 Peter Streat - Warming Centre                                                                                                    | Name<br>roomtest2                                                                                                    | Floor<br>2                                                   | Type<br>1-Bed Room                                                                                                 | Assigned Beds<br>Y                                              | Beds<br>0                                   | Room Capa                                                                 | city Active                                              | Reason Not Active<br>Deep Cleaning                         | Date Turned Inactive<br>2024/10/17                               | Date Back in Service<br>2024/10/25               | Last Updated by<br>R. Bhumika                                                                                                    | Last Updated D<br>2024/10/17                                                                                                    |
|                                            | Rooms List Program Streats to Homes - 129 Peter Streat - Warming Centre Streats to Homes - 129 Peter Streat - Warming Centre                                                                                                    | Name<br>roomtest2<br>roomtest                                                                                                    | Floor<br>2<br>2                                              | Type<br>1-Bed Room<br>4-Bed Room                                                                                   | Assigned Beds<br>Y<br>Y                                         | Beds<br>0                                   | Room Capar<br>11<br>4                                                     | <mark>city Active</mark><br>N<br>Y                       | Reason Not Active<br>Deep Cleaning                         | Date Turned Inactive<br>2024/10/17                               | Date Back in Service<br>2024/10/25               | Last Updated by<br>R, Bhumika<br>R, Bhumika                                                                                          | Last Updated D<br>2024/10/17<br>2024/10/15                                                                                                    |
|                                            | Rooms List Program Streats to Homes - 129 Peter Street - Warning Centre Streats to Homes - 129 Peter Street - Warning Centre Streats to Homes - 129 Peter Street - Warning Centre                                                                                                    | Name<br>roomtest2<br>roomtest<br>regtest1                                                                                        | Floor<br>2<br>2<br>4                                         | Type<br>1-Bed Room<br>4-Bed Room<br>4-Bed Room                                                                     | Assigned Beds<br>Y<br>Y<br>Y                                    | <b>Beds</b> 0 0 0                           | Room Capacitation 11 4 11                                                 | <mark>city Active</mark><br>N<br>Y<br>N                  | Reason Not Active<br>Deep Cleaning<br>Program Deactivation | Date Turned Inactive<br>2024/10/17<br>2024/10/16                 | Date Back in Service<br>2024/10/25               | Last Updated by<br>R., Bhumika<br>R., Bhumika<br>R., Bhumika                                                                         | Last Updated D<br>2024/10/17<br>2024/10/15<br>2024/10/16                                                                                        |
|                                            | Rooms List Program Streats to Homes - 129 Peter Street - Warming Centre Streats to Homes - 129 Peter Street - Warming Centre Streats to Homes - 129 Peter Street - Warming Centre Streats to Homes - 129 Peter Street - Warming Centre                                                                                                    | Name<br>roomtest2<br>roomtest1<br>ECWA -<br>bedded<br>program                                                                    | Floor<br>2<br>2<br>4<br>2                                    | Type<br>1-Bed Room<br>4-Bed Room<br>4-Bed Room<br>Dormitory                                                        | Assigned Beds<br>Y<br>Y<br>Y<br>Y                               | Beds<br>0<br>0<br>21                        | Room Capar<br>11<br>4<br>11<br>14                                         | city Active<br>N<br>Y<br>N<br>Y                          | Reason Not Active Deep Cleaning Program Deactivation       | Date Turned Inactive<br>2024/10/17<br>2024/10/16                 | Date Back in Service<br>2024/10/25               | Last Updated by<br>P., Bhumika<br>P., Bhumika<br>P., Bhumika<br>R., Erin                                                             | Last Updated D<br>2024/10/17<br>2024/10/15<br>2024/10/16<br>2021/11/24                                                                          |
|                                            | Rooms List Program Streets to Homes - 129 Peter Street - Warming Centre Streets to Homes - 129 Peter Street - Warming Centre Streets to Homes - 129 Peter Street - Warming Centre Streets to Homes - 129 Peter Street - Warming Centre                                                                                                    | Name<br>roomtest2<br>rogtest1<br>ECWA -<br>bedded<br>program<br>TestRoom                                                         | Floor<br>2<br>2<br>4<br>2<br>3                               | Type<br>1-Bed Room<br>4-Bed Room<br>4-Bed Room<br>Dormitory<br>4-Bed Room                                          | Assigned Beds<br>Y<br>Y<br>Y<br>Y                               | Beds<br>0<br>0<br>21                        | Room Capar<br>11<br>4<br>11<br>14<br>0                                    | city Active<br>N<br>Y<br>N<br>Y                          | Reason Not Active Deep Cleaning Program Deactivation       | Date Turned Inactive<br>2024/10/17<br>2024/10/16                 | Date Back in Service<br>2024/10/25               | Last Updated by<br>P., Bhumika<br>P., Bhumika<br>P., Bhumika<br>R., Erin<br>P., Bhumika                                              | Last Updated D<br>2024/10/17<br>2024/10/15<br>2024/10/16<br>2021/11/24<br>2024/10/02                                                            |
|                                            | Rooms List Program Streats to Homes - 129 Peter Street - Warming Centre Streats to Homes - 129 Peter Street - Warming Centre Streats to Homes - 129 Peter Street - Warming Centre Streats to Homes - 129 Peter Street - Warming Centre Streats to Homes - 129 Peter Street - Warming Centre TestProgram                                                                                                    | Name<br>roomtest2<br>roomtest<br>regtest1<br>ECWA -<br>beddad<br>program<br>TestRoom<br>4a                                       | Floor<br>2<br>2<br>4<br>2<br>3<br>2                          | Type<br>1-Bed Room<br>4-Bed Room<br>4-Bed Room<br>Dormitory<br>4-Bed Room<br>2-Bed Room                            | Assigned Beds<br>Y<br>Y<br>Y<br>Y<br>Y                          | Beds<br>0<br>0<br>21<br>0<br>0              | Room Capae<br>11<br>4<br>11<br>14<br>0<br>0                               | city Active<br>N<br>Y<br>N<br>Y<br>Y<br>Y                | Reason Not Active Deep Cleaning Program Deactivation       | Date Turned Inactive 2024/10/17 2024/10/16                       | Date Back in Service<br>2034/10/25               | Last Updated by<br>R, Bhumika<br>R, Bhumika<br>R, Bhumika<br>R, Erin<br>P, Bhumika<br>zhang, qing                                    | Last Updated D<br>2024/10/17<br>2024/10/15<br>2024/10/16<br>2021/11/24<br>2021/11/24<br>2024/10/02<br>2024/28/28                                |
|                                            | Program           Streats to Homes - 129 Pater Street - Warming Centre           Streats to Homes - 129 Pater Street - Warming Centre           Streats to Homes - 129 Pater Street - Warming Centre           Streats to Homes - 129 Pater Street - Warming Centre           Streats to Homes - 129 Pater Street - Warming Centre           Streats to Homes - 129 Pater Street - Warming Centre           Streats to Homes - 129 Pater Street - Warming Centre           Streats to Homes - 129 Pater Street - Warming Centre           TestProgram                           | Name<br>roomtest2<br>roomtest<br>regtest1<br>ECWA -<br>bedded<br>program<br>TestRoom<br>4<br>a<br>testroomp                      | Floor<br>2<br>4<br>2<br>3<br>3<br>2<br>3                     | Type 1-Bed Room 4-Bed Room 4-Bed Room 4-Bed Room 2-Bed Room 1-Bed Room                                             | Assigned Beds<br>Y<br>Y<br>Y<br>Y<br>Y<br>Y<br>Y<br>Y           | Beds<br>0<br>0<br>21<br>0<br>0<br>0         | Room Capae<br>11<br>4<br>11<br>14<br>0<br>0<br>0                          | city Active<br>N<br>Y<br>N<br>Y<br>Y<br>Y<br>Y<br>Y      | Reason Not Active<br>Deep Cleaning<br>Program Deactivation | Date Turned Inactive<br>2024/10/17<br>2024/10/16                 | Date Back in Service<br>2034/10/25               | Last Updated by<br>R, Bhumika<br>R, Bhumika<br>R, Bhumika<br>R, Erin<br>R, Bhumika<br>2hang, qing<br>C, James                        | Last Updated D<br>2024/10/17<br>2024/10/15<br>2024/10/16<br>2021/11/24<br>2021/11/24<br>2022/10/02<br>2022/08/28<br>2022/04/29                  |
|                                            | Program           Streats to Homes - 129 Pater Street - Warming Centre           Streats to Homes - 129 Pater Street - Warming Centre           Streats to Homes - 129 Pater Street - Warming Centre           Streats to Homes - 129 Pater Street - Warming Centre           Streats to Homes - 129 Pater Street - Warming Centre           Streats to Homes - 129 Pater Street - Warming Centre           Streats to Homes - 129 Pater Street - Warming Centre           Streats to Homes - 129 Pater Street - Warming Centre           TestProgram           NewOummyProgram | Name<br>roomtest2<br>roomtest<br>regtest1<br>ECWA -<br>bedded<br>program<br>TestRoom<br>4<br>a<br>testroomp<br>roomtest3         | Floor<br>2<br>2<br>4<br>2<br>2<br>3<br>3<br>3<br>3<br>3<br>3 | Type 1-Bed Room 4-Bed Room 4-Bed Room 4-Bed Room 2-Bed Room 1-Bed Room 1-Bed Room                                  | Assigned Beds<br>Y<br>Y<br>Y<br>Y<br>Y<br>Y<br>Y<br>Y<br>Y      | Beds 0 0 21 0 0 1 0 0 0 0 0 0 0 0 0 0 0 0 0 | Room Capael<br>11<br>4<br>14<br>14<br>0<br>0<br>1<br>1<br>0               | city Active<br>N<br>Y<br>N<br>Y<br>Y<br>Y<br>Y           | Reason Not Active Deep Cleaning Program Deactivation Fire  | Date Turned Inactive 2024/10/17 2024/10/16 2024/10/16 2024/10/17 | Date Back in Service<br>2024/10/25               | Last Updated by<br>P, Bhumika<br>P, Bhumika<br>P, Bhumika<br>R, Erin<br>P, Bhumika<br>Lang, qing<br>C, James<br>P, Bhumika           | Last Updated D<br>2024/10/15<br>2024/10/15<br>2024/10/16<br>2021/11/24<br>20224/10/02<br>20224/10/02<br>20224/08/28<br>2022/04/29<br>2022/04/29 |
|                                            | Program           Streats to Homes - 129 Peter Street - Warming Centre           Streats to Homes - 129 Peter Street - Warming Centre           Streats to Homes - 129 Peter Street - Warming Centre           Streats to Homes - 129 Peter Street - Warming Centre           Streats to Homes - 129 Peter Street - Warming Centre           Streats to Homes - 129 Peter Street - Warming Centre           Streats to Homes - 129 Peter Street - Warming Centre           TestProgram           New.OurmnyProgram           New.OurmnyProgram                                  | Name<br>roomtest2<br>roomtest<br>regtest1<br>ECWA -<br>become<br>program<br>TestRoom<br>4<br>a<br>testroomp<br>roomtest3<br>ggbh | Floor<br>2<br>2<br>4<br>2<br>2<br>3<br>3<br>3<br>3<br>3      | Type 1-Bed Room 4-Bed Room 4-Bed Room 0-ormitory 4-Bed Room 1-Bed Room 1-Bed Room 1-Bed Room 1-Bed Room 1-Bed Room | Assigned Beds<br>Y<br>Y<br>Y<br>Y<br>Y<br>Y<br>Y<br>Y<br>Y<br>Y | Beds 0 0 21 0 0 1 0 0 0 0 0 0 0 0 0 0 0 0 0 | Room Capae<br>11<br>4<br>11<br>14<br>0<br>0<br>0<br>1<br>1<br>0<br>0<br>0 | city Active<br>N<br>Y<br>N<br>Y<br>Y<br>Y<br>Y<br>N<br>N | Reason Not Active Deep Cleaning Program Deactivation Fire  | Date Turned Inactive 2024/10/17 2024/10/16 2024/10/16 2024/10/17 | Date Back in Service<br>2024/10/25<br>2024/10/25 | Last Updated by<br>R. Bhumila<br>R. Bhumila<br>R. Bhumila<br>R. Erin<br>R. Erin<br>Zhang, qing<br>C. James<br>R. Bhumika<br>C. James | Last Updated D<br>2024/10/15<br>2024/10/15<br>2024/10/16<br>2021/11/24<br>2024/10/02<br>2024/08/28<br>2022/04/29<br>2024/10/17<br>2024/10/15    |

3. Click on the room Name column to view or edit the details of the Room and the Facility Management – Edit Room screen will be displayed.

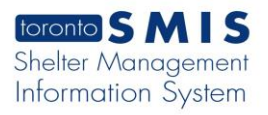

\_\_\_\_

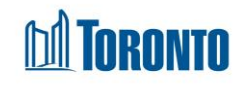

| toronto SMIS        |                                                                 |
|---------------------|-----------------------------------------------------------------|
| Navigator           | Facility Management - Edit Room                                 |
| General<br>Room/Bed | X Close Save Room Beds i Help                                   |
|                     | Room                                                            |
|                     | Room Name *                                                     |
|                     | roomtest2                                                       |
|                     | Floor<br>2                                                      |
|                     | Type*                                                           |
|                     | 1-Bed Room 🗸                                                    |
|                     | Assigned Beds* O Info                                           |
|                     | Y 🗸                                                             |
|                     | Room Capacity O Info                                            |
|                     | 11                                                              |
|                     | Program**  Streets to Homes - 129 Deter Street - Warming Centre |
|                     | Active (check the bax if active)                                |
|                     |                                                                 |
|                     | Reason is Not Active*                                           |
|                     | Deep Cleaning x *                                               |
|                     | Date Back in Service*                                           |
|                     |                                                                 |
|                     | 2024/10/17                                                      |
|                     | Further Details (Optional)                                      |
|                     | tdrtrtertrt                                                     |

- **4.** Enter or update all the fields either as free text or by selecting from the respective field dropdowns.
- 5. Click on the 'Save Room' action button to save all the updates.

\_\_\_\_

# M TORONTO

| toronto SMIS                                            |                                              |
|---------------------------------------------------------|----------------------------------------------|
| Navigator<br>129 Peter St(11314)<br>General<br>Room/Bed | Facility Management - Edit Room              |
|                                                         | Room Room Name * roomtest2 Floor             |
|                                                         | 2<br>Type*                                   |
|                                                         | 1-Bed Room ✓<br>Assigned Beds★ ♥ Info<br>Y ✓ |
|                                                         | Room Capacity O Info 11 Processor*:          |
|                                                         | Active (check the box if active)             |
|                                                         | Reason is Not Active* Deep Cleaning × *      |
|                                                         | Date Back in Service* 2024/10/25             |
|                                                         | Date Turned Inactive 2024/10/17              |
|                                                         | Further Details (Optional) tdrtrtertrt       |

6. Click on the close action button to go back to the Facility Management – Rooms List screen.

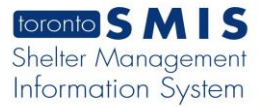

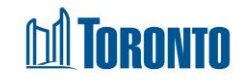

#### **Important Notes:**

1. The mandatory fields are: **Room Name**, **Type** and **Program**. A message box is displayed when user tries to save with an empty mandatory field.

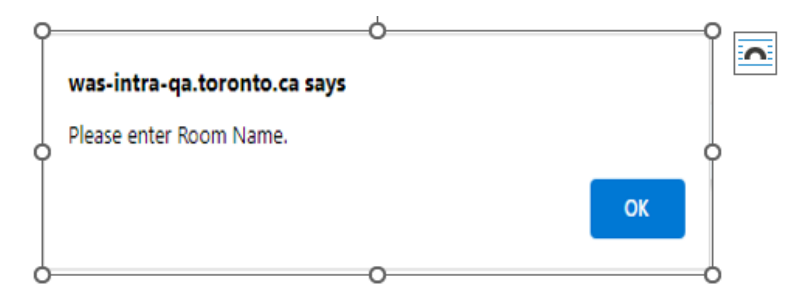

2. Assigned Beds is a read-only field and default value depends on the sector. For family sector, it has a value of 'N' and for singles, it has a value of 'Y'.

| Assigned Beds* • Info             |
|-----------------------------------|
| Singles sector, bed allocation    |
| Y ¥                               |
| Assigned Beds* • Info             |
| Family sector, room allocation    |
| N 🗸                               |
| Room Capacity O Info              |
| (Only enforced for Family Sector) |
|                                   |

3. When Active Checkbox is unchecked on an Edit Room,

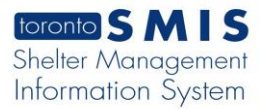

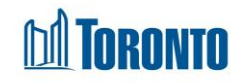

### the relevant fields are enabled.

| toronto SMIS                                                                 |                                                          |   |
|------------------------------------------------------------------------------|----------------------------------------------------------|---|
| Navigator<br>Birkdale Residence - TPH<br>Co-Ed(14271)<br>General<br>Room/Bed | Facility Management - Edit Room                          |   |
|                                                                              | Room                                                     |   |
|                                                                              | S51-CI                                                   |   |
|                                                                              | Floor                                                    |   |
|                                                                              | 5                                                        |   |
|                                                                              | Type*                                                    |   |
|                                                                              | 2-Bed Room                                               |   |
|                                                                              | Assigned Beds* O Info                                    |   |
|                                                                              | Room Capacity O Info                                     |   |
|                                                                              | 2                                                        |   |
|                                                                              | Program**                                                |   |
|                                                                              | Birkdale Recidence - Toronte Plaza Hotel - SOUTH (Cored) | _ |
|                                                                              | Active (check the box if active)                         |   |
|                                                                              | Reason is Not Active*                                    |   |
|                                                                              | Select a Reason                                          |   |
|                                                                              | Date Back in Service*                                    |   |
|                                                                              |                                                          |   |
|                                                                              | Further Details (Optional)                               |   |
|                                                                              |                                                          |   |

**4.** If 'Reason is Not Active'= Program Deactivation, then 'Date Back in Service' is disabled

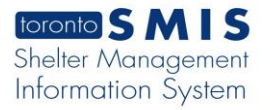

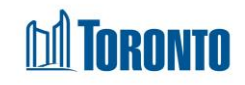

| Active (check the box if active) |  |
|----------------------------------|--|
|                                  |  |
| Reason is Not Active*            |  |
| Program Deactivation x *         |  |
| Date Back in Service*            |  |
|                                  |  |
| Further Details (Optional)       |  |
|                                  |  |

**5.** When Active Checkbox is checked on a new room, the relevant fields are disabled.

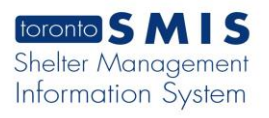

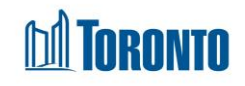

| Navigator<br>Birkdale Residence - TPH<br>Co-Ed(14271)<br>General<br>Room (Bed | Facility Management - Edit Room<br>* Close Save Room i Help |
|-------------------------------------------------------------------------------|-------------------------------------------------------------|
| Kooliny bea                                                                   | Room                                                        |
|                                                                               | Koom                                                        |
|                                                                               | Room Name *                                                 |
|                                                                               | 551-CI                                                      |
|                                                                               | Floor                                                       |
|                                                                               | 5                                                           |
|                                                                               | Type*                                                       |
|                                                                               | 2-Bed Room 🗸                                                |
|                                                                               | Assigned Beds* Info                                         |
|                                                                               | Room Capacity O Info                                        |
|                                                                               | 2                                                           |
|                                                                               | Program**                                                   |
|                                                                               | Birkdale Residence - Toronto Plaza Hotel - SOUTH (Co-ed) 🗸  |
|                                                                               | Active (check the box if active)                            |
|                                                                               |                                                             |
|                                                                               | Reason is Not Active*                                       |
|                                                                               | Select a Reason                                             |
|                                                                               | Date Back in Service*                                       |
|                                                                               |                                                             |
|                                                                               |                                                             |
|                                                                               | Further Details (Optional)                                  |
|                                                                               |                                                             |
|                                                                               |                                                             |